## نظام الإفصاح الالكتروني

# دليل التعليمات لنماذج الافصاح لكافة المتعاملين في السوق

النسخة رقم 1

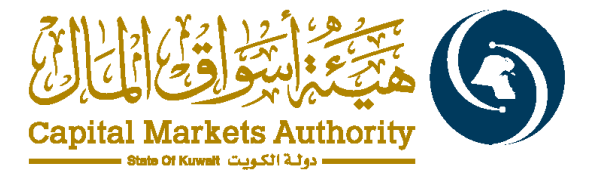

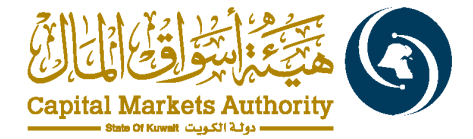

### جدول المحتويات

| 3  | مقدمة حول مشروع ونظام الإفصاح الإلكتروني                                                                 | 1.  |
|----|----------------------------------------------------------------------------------------------------|-----|
| 4  | صفحة الافصاحات الرئيسية وعملية الحفظ                                                                     | 2.  |
| 6  | اختيار اللغة لتقديم الإفصاح                                                                              | 3.  |
| 9  | النموذج الالكتروني رقم 1: نموذج إفصاح عن تحقق مصلحة شخص مستفيد، والهدف من التملك                         | 4.  |
| 13 | نموذج إفصاح عن تغيير في مصلحة شخص مستفيد وتغيير الهدف من التملك                                          | 5.  |
| 17 | نموذج 3 - الإفصاح عن المجموعة والهدف من التملك                                                           | 6.  |
| 20 | نموذج إفصاح الشخص المطلع لدى الشركة المدرجة بعد التعامل في الأوراق المالية للشركة المدرجة أو الشركة الأم | 7.  |
| 24 | النموذج الإلكتروني 14: عمليات البيع أو الشراء المسموح بها للمسيطرين على أسهم الشركة المدرجة              | 8.  |
| 27 | خاصية التصحيح                                                                                            | 9.  |
| 29 | خاصية التحديث                                                                                            | 10. |

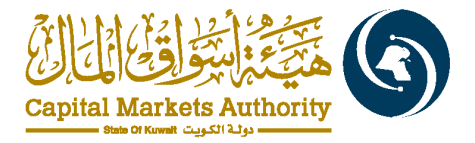

#### 1. مقدمة حول مشروع ونظام الإفصاح الإلكتروني

يمكن لمدراء الشركات والمستخدمين الرئيسيين (CSUs) ومستخدمي الشركات (CUs) الدخول إلى بوابة IFSAH من خلال أي متصفح إنترنت متصل بالشبكة. للدخول، يرجى التوجه إلى البوابة عبر الرابط التالي .https://ifsah.cma.gov.kw :بعد الدخول إلى الرابط، ستظهر لك الشاشة الرئيسية، حيث يمكنك اختيار الخيار المناسب بواسطة بالنقر على الزر الدائري لـ "شركة" أو "فرد" بناءً على نوع الكيان الذي تمثله

| English |                                        | Capital Market Authority                               | مرحباً بكم في نظام الإفصاح الإلكتروني الخاص بهيئة أسواق المال –<br>نظام إفصاح                                                                                                    |
|---------|----------------------------------------|--------------------------------------------------------|----------------------------------------------------------------------------------------------------|
|         | فرد 🔵 جبة رقابية اخرى                  | الهینة ( شركة / سندوق / مراقب حسابات )<br>اسد المستخدد | ان تطلّم الإصباح الالكثرينى الثلّم على لغة الـ XBRL (لنّه الإصباح عن الأصل العرفة) ميتّم بثيمين عطية<br>توقان والتعلق مع السلومات بين كفة الأطراف المنابة في السوق المالي ادى مولة الأكرون وتلك من غلال امتلام                                                                                                    |
| G       |                                        |                                                        | الانسبلحات الخلسة بكافة الأنتخاص المرخص لهم والشركات المدرجة بشكل الكتروني والى ووفق لمنة الـ XBRL.                                                                                                    |
|         |                                        | اسم المستخدم                                           | لمطومات إضافةٍ حول تظام "إضماح" والاطلاع على مستندات إر شانية وتوعوية، يرجى الضنغط على الرابط الثالي                                                                                                    |
|         |                                        | هذا التصن الجباري                                      | https://www.cma.gov.kw/a//web/ilsah :                                                                                                    |
|         |                                        | كلمة المرور                                            |                                                                                                    |
| 0       |                                        | كلمة للمزور                                            | and the second second se |
|         |                                        | هذا التص ا <i>جباري</i>                                |                                                                                                    |
|         |                                        | المنجل للنخرل                                          | LL - melli 11-1                                                                                                    |
|         | <ul> <li>تسجیل شرکة / میشوق</li> </ul> | قىجىل مىشتىم مراقب حسابات رئىسى                        |                                                                                                    |
|         | فمجول مكتب مراقب الحساوات              | و تسجیل ممتخدم قرد                                     |                                                                                                    |

بعد الانتهاء من تسجيل المستخدمين والدخول إلى البوابة باستخدام بيانات اعتماد صحيحة، يمكنهم اختيار اللغة المفضلة لصفحة الافصاح، سواء كانت الإنجليزية أو العربية.

| ≡ |
|---|
| â |
| ۵ |
| ٩ |
|   |
|   |
|   |

بعد اختيار اللغة المفضلة، يمكن للمستخدمين الوصول إلى القائمة اليسرى، والتي ستعرض قائمة بجميع المجالات التي يمكنهم الوصول إليها.

من هذه القائمة، اختر قائمة "الإفصاح". ضمن قائمة الإفصاح، ستجد ثلاثة قوائم فرعية يمكنك الاختيار من بينها.

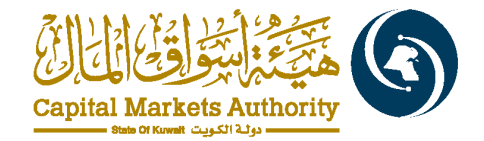

| S English |                       |                                                                                                    |                      | =                |
|-----------|-----------------------|----------------------------------------------------------------------------------------------------|----------------------|------------------|
|           |                       | / تدادي الإفساح                                                                                      | کم                   | ل أرحة التحدّ    |
|           |                       |                                                                                                    | ^                    |                  |
|           | NOTE : The submission | on of this form is mandatory in Arabic and optional in English.                                      | $\boldsymbol{\zeta}$ | تناذع الإقصاح    |
|           | نتياري                | منافقة المنافقة المنافقة المنافقة المنافقة المنافقة المنافقة والمعودة والمعودة والمعودي الأجطيزي الم | يتعيذ                | الإفصاحات فيد ال |
|           |                       |                                                                                                    | ك ا                  | أنشيف الإقصاحا   |
|           | مراجع للرائح التغيذية | إسر تموذج الإنسباح                                                                                   | <u>ب</u>             | Q الاستنسار ا    |
| ۲         | تعوذج الإقصباح رقم 1  | ا لموذج إفساح عن تحقق مصلحة شخص منتقبد، والهنف من التملك                                             |                      |                  |
| ۲         | تموذج الإقصباح رقم 2  | 2 لموذج إفساح عن تغزير في مصلحة شخص ستقيد، وتغزير الهنف من الثملك                                    | 2                    |                  |
| ۲         | تموذج الإقصباح رقم 3  | ٥ تموذج الإنسباح عن المجموعة. والهنف من الثلثك                                                       | 8                    |                  |
|           |                       |                                                                                                    |                      |                  |

ضمن قائمة الإفصاح، هناك ثلاث قوائم فرعية:

اً. نماذج الإفصاح: النقر على هذا الخيار سيأخذك أولاً إلى الصفحة الرئيسية الخاصة بجميع النماذج. من هناك، يمكنك اختيار النموذج الإلكتروني الذي تحتاجه.

ب. الافصاحات قيد التنفيذ: تحتوي هذه الصفحة على جميع الافصاحات التي تم حفظها "قيد التنفيذ" والافصاحات المقدمة.

ج. أرشيف الافصاحات: تحتوي هذه الصفحة على الافصاحات التي أكملت جميع الإجراءات اللازمة وتم تحويلها الى الارشيف.

#### 2. صفحة الافصاحات الرئيسية وعملية الحفظ

الصفحة الرئيسية:

عند النقر على القائمة الفرعية "نموذج الإفصاح" ضمن بوابة الافصاح، سيتم تقديم قائمة شاملة بجميع نماذج الإفصاح بحسب صلاحية المستخدم. تم تصنيف هذه النماذج إلى ثلاثة أقسام رئيسية:

- إفصاح الشخص المستفيد
- إفصاحات الأشخاص المطلعين
  - 3. إفصاحات أخرى

فيما يلي لقطة الشاشة التي تعرض جميع الإفصاحات:

| English |                                                                                                    |                          |
|---------|----------------------------------------------------------------------------------------------------|--------------------------|
|         | NOTE : The submission of this form is mandatory in Arabic and optional in English.<br>بچب ماره النموذج العربي ياتشريرز و النموذج الإنجينزي المثنياري |                          |
|         |                                                                                                    | إفصاح الشخص المستفيد     |
|         | يس تعوذج الإنساح                                                                                                    | نموذج الكائروني          |
| ۲       | دوزج إنساح عن تعلق مسلحة شخص سنانيد. والهنف من التلك                                                                                                 | نموذج الكتروني رقم 1     |
| ۲       | دوراج إلساح عن تنزير في مسلحة شخص مستقبد، وتعزير البنف من الثلاف                                                                                     | نموذج الكتروني رقم 2     |
| ۲       | دوذج الإنساح عن المجموعة. رالهنا من الملك<br>مرذج الإنساح عن المجموعة. رالهنا من الملك                                                               | نموذج الكتروني رقم 3     |
|         |                                                                                                    | إفصاحات الأشخاص المطلعين |
|         | إسر مورفج الإصباح                                                                                                    | نموذج الكترونى           |
| ۲       | لمرتع إنساح الشفص السللي لذى الشركة الشريبة بد العامل في الأرراق المائية للشركة الدريبة أن الشركة الأم                                               | نموذج الكتروني رقم 6     |
|         |                                                                                                    | إفصاحات أخرى             |
|         | اس مرذج الإنساح                                                                                                    | لموذج الكتروني           |
| ۲       | دمرذج بشان بين أر شراء السيطر. على شركة سريمة الكتاب 9 تمرذج 6                                                                                       | تموذج الكتروني رقم 14    |

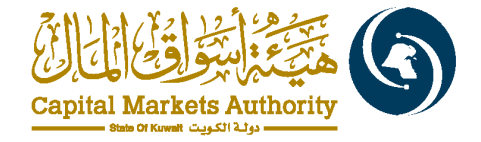

#### حفظ الإفصاح

يمكن للمستخدم حفظ الإفصاح، وسيتم حفظه كمسودة تحت حالة "قيد التنفيذ". عند استكمال النموذج، سيكون خيار التقديم متاحًا.

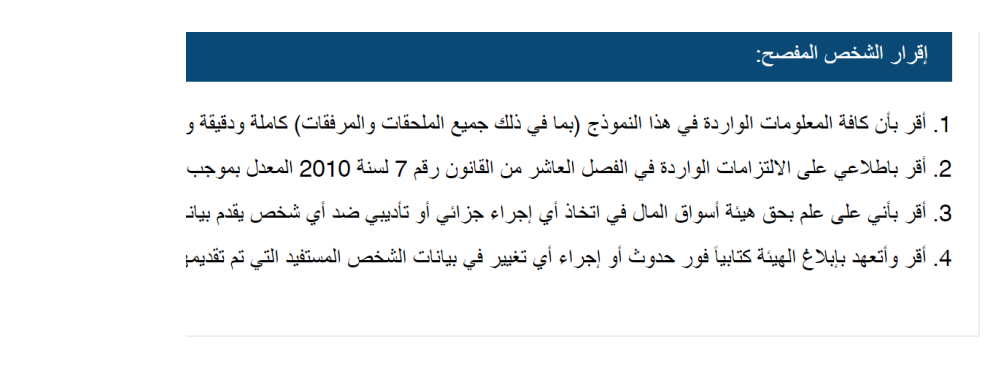

ستتم مشاركة هذا الإفصاح مع الشركة المدرجة بالإضافة الى البورصة لمراجعته ونشره.

هل تريد تقديم النموذج باللغة الإنجليزية؟

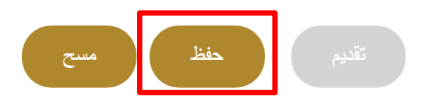

لاستكمال عملية الإدخال، يمكن للمستخدم الدخول إلى الإفصاحات قيد التنفيذ، حيث ستكون حالة الإفصاح "قيد التنفيذ"، ثم الضغط على الإجراء.

|   |         |                        |              |                   |                   |                        |             | ت قيد التنفيذ        | لإفصاحا          |
|---|---------|------------------------|--------------|-------------------|-------------------|------------------------|-------------|----------------------|------------------|
| ~ |         | حالة الإفصاح<br>الكل   |              | دیخ<br>dd/mm/yyyy | الى تار           | ن تاریخ<br>dd/mm/yyyyy |             | ج الإفصاح            | إسم نموذ<br>الكل |
|   |         |                        |              |                   |                   |                        |             | ئے سج                | <b>ب</b> د       |
|   | الإجراء | تاريخ التقديم          | مسار التقديم | رقم النسخة        | تقييد نشر البورصة | حالة الإفصاح           | رمز الإفصاح | إسم نموذج الإفصناح   | ۴                |
|   |         | البحث                  |              | البحث             | البحث             | جميع البنود 🧹          | البحث       | جميع البنود 🗸        |                  |
|   | الإجراء | 28/10/2024<br>00:18:16 | اضغط للعرض   | 1                 | کلا               | قيد التنفيذ            | C_601       | نموذج الكتروني رقم 1 | 1                |

بعد الدخول إلى الإفصاح، يجب الضغط على "تعديل"، ومن ثم يمكن استكمال الإفصاح وتقديمه للجهات الرقابية.

| لعيل          |                |                              |                                    |
|---------------|----------------|------------------------------|------------------------------------|
|               |                |                              | العربية إنجليزي                    |
|               |                | ص مستقيد، والهدف من التملك 🛄 | نموذج إفصاح عن تحقق مصلحة شخد      |
| $\checkmark$  |                | ر/ الجهة                     | المطومات الأساسية عن الشخص المقصيح |
|               | بيانات الأتصال |                              | الثناصيل                           |
| 965-000000000 | رقم الهاتف :   | شركة أ                       | اسم الشغص المستقيد :               |

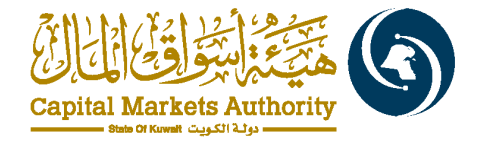

#### اختيار اللغة لتقديم الإفصاح

اً. التقديم باللغة العربية إلزامي؛ الإنجليزية اختيارية بالنسبة للكيانات المصنفة تحت السوق الرئيسية (المُدرجة) والشركات الغير مدرجة، الأفراد، أو نظام الاستثمار الجماعى، تنطبق الإرشادات التالية لتقديم اللغة:

- التقديم باللغة العربية: يجب إكمال تفاصيل الإفصاح باللغة العربية. هذا هو المتطلب الأساسي للتقديم •.
- التقديم باللغة الإنجليزية اختياري: يمكنك اختيار تقديم نفس المعلومات باللغة الإنجليزية. هذه خطوة إضافية يمكن
   اتخاذها إذا كنت ترغب في ذلك.

|                                                                                              |              |                       |                                | Arabic |
|----------------------------------------------------------------------------------------------|--------------|-----------------------|--------------------------------|--------|
| إقساح الشمص السللم لدى العرجة بعد التعامل في الأرراق المائية للشركة النبرجة أن الشركة الأم 👔 |              |                       |                                |        |
| مطومات الأساسية عن التدهص المفصنع/ الجهة                                                     |              |                       |                                | $\sim$ |
| التاصيل                                                                                      |              | بيادات الاتمنال       |                                |        |
| اسم المقصح *:                                                                                | Fund test En | رقم الهاتف :          | 1-684-123                      |        |
| اسم الشركة التي يعمل لديها *:                                                                | انمال        | رقم القاكس :          |                                |        |
| رقم الهوية / السجل التجاري لمقدم الطلب • :                                                   | 13234        | البريد الإلكتروني :   | angithafund @ mail.com         |        |
| رمز الشركة :                                                                                 | المال        | تغاصيل المعثل التغودي |                                |        |
| رقم السجل التجسسيسيري :                                                                      |              | اسم :                 | legal first middle last arabic |        |
|                                                                                              | المان        | رقم التليفون :        | 1-264-23454                    |        |
| المتصب / الوظيفة *:                                                                          | ادمال        | علوان الايميل :       | legalrepr@m.com                |        |
| تاريخ التقديم/الإرسال :                                                                      | 25/08/2024   |                       |                                |        |
| لتعامل •:                                                                                    | اعتر         | (×                    |                                |        |
| مامل لحساب :                                                                                 |              |                       |                                |        |

•عملية اختيار اللغة:

بعد ملء التفاصيل اللازمة باللغة العربية، سيسألك النظام ما إذا كنت ترغب في المتابعة بتقديم باللغة الإنجليزية.

- إذا اخترت "نعم"، سيتم توفير علامة تبويب لإدخال البيانات باللغة الإنجليزية لتتمكن من إدخال التفاصيل المقابلة.
  - بمجرد إكمال القسم الإنجليزي، سيتم تفعيل زر التقديم، مما يتيح لك إنهاء وتقديم الإفصاح الخاص بك.

باتباع هذه الإرشادات، يمكن للمقدمين ضمان تقديم الإفصاحات بدقة ووفقًا لمتطلبات اللغة التنظيمية.

|             | ✓ ستتم مشاركة هذا الإقصاح مع البورصة لمراجعته ونشره |
|-------------|-----------------------------------------------------|
| 🔵 نعم 🔿 کلا | هل تريد تقديم النموذج باللغة الإنجليزية؟            |
|             | تقديم حفظ معدج                                      |

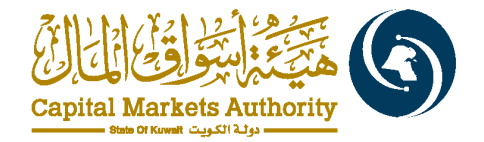

| ic English                                                    |                                                    |                              |                                 | Ľ |
|---------------------------------------------------------------|----------------------------------------------------|------------------------------|---------------------------------|---|
| prporate insiders disclosure form after dealing in            | listed company's shares or parent company's shares | 88                           |                                 |   |
| ndividual/Company Details                                     |                                                    |                              |                                 |   |
| Details                                                       |                                                    | Contact details              |                                 |   |
| Name of disclosing person *:                                  | Fund test En                                       | Phone number :               | 1-684-123                       |   |
| Name of company in which person works *:                      | Enter                                              | Fax number :                 |                                 |   |
| ID card/ company registration number for the<br>applicant * : | 13234                                              | Email :                      | angithafund@mail.com            |   |
| Company ticker :                                              | Enter                                              | Legal representative details |                                 |   |
|                                                               | Chief                                              | Name :                       | legal first middle last english |   |
| Company number :                                              | Enter                                              | Phone number :               | 1-264-23454                     |   |
| Position *:                                                   | Enter                                              | Email id :                   | legalrepr@m.com                 |   |

ب. إلزامية التقديم باللغة العربية والإنجليزية

بالنسبة للشركات المصنفة تحت السوق المميزة المدرجة، يُعد تقديم الإفصاحات باللغتين العربية والإنجليزية متطلبًا تنظيميًا. لتسهيل هذه العملية، توفر بوابة "إفصاح" نظام علامات تبويب مزدوج لإدخال المعلومات باللغتين.

| Bac                                 |            |                                        | rabic English         |
|-------------------------------------|------------|----------------------------------------|-----------------------|
| مرذج الإصباح عن المحتيف الاصلي الله |            |                                        |                       |
| تداسيل الجهة                        |            |                                        | ~                     |
| التاصيل                             |            | يـــــــــــــــــــــــــــــــــــــ |                       |
| اسم الشركة المدرية :                | دركة أ     | رقم الهاتف :                           | 965-000000000         |
| رقم السهل القهسسسساري :             | 0000000    | رقم الفاكس :                           |                       |
| تاريخ التقديم :                     | 25/08/2024 | اليريد الإلفتروني :                    | abdallahamad@live.com |
|                                     |            | تفاصيل الممثل القادربي                 |                       |
|                                     |            | استج :                                 | الأسم الأسم الأسم     |
|                                     |            | رقم التليفون :                         | 965-999999999         |
|                                     |            | عقوان الايميل :                        | abdallahamad@live.com |
| طومات الخاصة بالتصنيف الائتماني     |            |                                        |                       |
| بهة المصدرة للتصليف • :             | لتحل       |                                        |                       |
| : التصنيف • :                       | اتمال      |                                        |                       |
|                                     |            |                                        |                       |

- دليل خطوة بخطوة لتقديم مزدوج اللغة:
- علامات التبويب اللغوية: في أعلى صفحة إدخال النموذج، ستجد علامتي تبويب: واحدة تحمل تسمية "العربية" والأخرى "الإنجليزية."
  - 2. إدخال التفاصيل باللغة العربية:
  - انقر على علامة التبويب "العربية" لبدء إدخال تفاصيل الإفصاح باللغة العربية.
    - أكمل جميع الحقول الإلزامية وفقًا لمتطلبات النموذج.
      - إدخال التفاصيل باللغة الإنجليزية:

  - املأ جميع الحقول المقابلة، مع مراعاة المعلومات المقدمة في القسم العربي. سيكون هناك تعليمات في الحقل الإنجليزي لتوجيه ما تمت إضافته في القسم العربي.

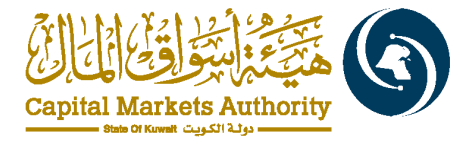

- المراجعة والتقديم:
- بعد إدخال التفاصيل باللغتين، راجع المعلومات في كل علامة تبويب للتأكد من اكتمالها ودقتها.
- إذا كانت هناك حاجة إلى أي تعديلات، يمكنك التنقل بين علامات التبويب لإجراء التصحيحات.
  - بمجرد أن تكون راضيًا عن الإدخالات في كلتا اللغتين، تابع لتقديم النموذج.
    - التقديم النهائي:
  - سيتم تفعيل زر التقديم فقط بعد إكمال كل من القسمين العربي والإنجليزي في النموذج.
    - انقر على زر التقديم لإنهاء تقديم الإفصاح الخاص بك.
    - ستتلقى إشعار تأكيد عبر البريد الإلكتروني عند التقديم الناجح.

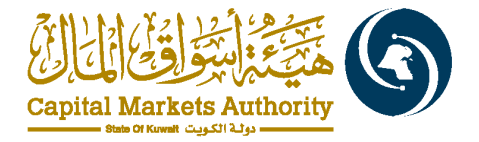

النموذج الالكتروني رقم 1: نموذج إفصاح عن تحقق مصلحة شخص مستفيد، والهدف من التملك

#### الإرشادات العامة

- يتم تقديم النموذج الالكتروني رقم 1 : يجب تعبئة هذا النموذج بمجرد استثمار فرد أو كيان في شركة مدرجة بنسبة 5% أو أكثر.
   إذا تجاوزت أي معاملة نسبة 0.5٪ أو تم تغيير الهدف من التملك، يجب تقديم النموذج رقم 2.
  - 2. متطلبات اللغة:
  - شركات السوق الأول: يجب تعبئة النموذج باللغة العربية والإنجليزية.
  - الأفراد، شركات السوق الرئيسي، والصناديق: يجب تعبئة النموذج باللغة العربية، مع خيار تعبئته باللغة الإنجليزية أيضًا.

#### القسم الأول: تفاصيل الفرد/الشركة

- الاسم ورقم التعريف :يتم تعبئة اسم الشخص المهتم ورقم الهوية/السجل التجاري تلقائيًا من البيانات المقدمة والمعتمدة من هيئة أسواق المال.
  - اسم مقدم الطلب والصفة:هذه الحقول نصوص يدوية يتم إدخالها من قبل المستخدم.

| التغاصيل                            |            |
|-------------------------------------|------------|
| اسم الشخص المستفيد :                | شركة أ     |
| رقم الهوية (1) / أو رقم السجل التج  | 00000000   |
| اسم مقدم النموذج * :                | ادخال      |
| صفة مقدم النموذج <sup>(2)</sup> * : | ادخال      |
| تاريخ التقديم/الإرسال :             | 19/10/2024 |

القسم الثاني: تفاصيل الاتصال والممثل القانوني

- تفاصيل الاتصال: يتم استرجاع رقم الهاتف لمقدم الإفصاح تلقائيًا من ملف الكيان.
- الممثل القانوني: يتم جلب تفاصيل الممثل القانوني من البيانات المسجلة لدى هيئة أسواق المال.

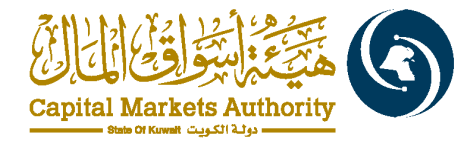

| بيانات الاتصال      |
|---------------------|
| رقم المهاتف :       |
| رقم الفاكس :        |
| البريد الإلكتروني : |
|                     |

| تفاصيل الممتل الفانوني    |
|---------------------------|
| اسم :                     |
| رقم التليفون :            |
| عنوان البريد الالكتروني - |

#### القسم الثالث: معلومات الشركة

بيانات الشركة

- تفاصيل إلزامية: يجب على المستخدم إدخال القطاع واسم الشركة التي يتم تقديم النموذج نيابة عنها.
  - الهدف من تحقيق المصلحة: يجب تقديم الهدف من تحقيق المصلحة.

| قطاع الشركة المدرجة * :          | (الختر ٧   |
|----------------------------------|------------|
| اسم الشركة المدرجة * :           | الفتر ٧    |
| الهدف من تحقيق المصلحة * :       | الفتر ا    |
| تاريخ الحصول على هذه المصلحة * : | dd/mm/yyyy |

#### القسم الرابع: وسائل الاستحواذ على المصلحة

#### يتضمن هذا القسم ستة أسئلة تتعلق بوسائل الاستحواذ:

- هل هناك أسهم يمتلكها الشخص المستفيد و أولاده القصر المشمولون بولايته؟
- هل هناك أسهم يمتلكها الشخص المستفيد من خلال محافظ استثمارية أو حسابات تداول إلكترونية أو لدى الغير ويحتفظ بحقوق التصويت عليها؟
  - هل هناك حقوق تصويت حصل عليها الشخص المستفيد بشكل دائم أو مؤقت بموجب اتفاق مع مالك الأسهم؟
- 4. هل هناك حقوق تصويت ناشئة عن الأسهم الموجودة في محفظة استثمارية أو حساب تداول إلكتروني والتي يقوم الشخص المنشأة لديه المحفظة الاستثمارية أو حساب التداول الإلكتروني (الشخص المستفيد) باستخدامها؟
  - هل هناك حقوق تصويت يحصل عليها الدائن (الشخص المستفيد) على الأسهم المرهونة له ضماناً لدينه؟
- 6. هل هناك مصلحة محققة من خلال نظام استثمار جماعي مع وجود نص في العقد أو النظام الأساسي للنظام ينص على عدم جواز استخدام حقوق التصويت؟

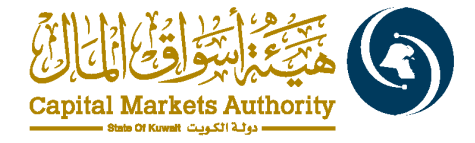

|             | طريئة تحقق المصلحة                                                                                                    |
|-------------|----------------------------------------------------------------------------------------------------|
| نعم 💽 کلا   | 1. هل هداك أسهم يمثلكها الشخص المستقيد و أولاده المتصر المتسولون بولايته؟                                                                                                    |
| نم 🕥 کلا    | 2. هل هناك أسهم يمثلكها الشخص المستقيد من خلال محافظ استشارية أو حسابات تناول إلكتر ونية أو لدى الغير ويحتفظ بحقوق التصويت عليها؟                                                             |
| نعم 💽 کلا   | 8. هل هناك حقوق تصويت حصل عليها الشخص المستقد - بشكل دائم أو مؤقت - بموجب انقاق مع مالك الأسهم؟                                                                                               |
| نم 🗿 کلا    | 4. هل هناك حقوق تصويت ناشئة من الأسهم الموجودة في مططة استشارية أو حساب تناول (لكثروني والتي يقوم الشخص المنشأة لدية المططة الاستثمارية أو حساب التناول الإلكتروني (الشخص المستقد) باستخدامه؟ |
| نم 🗿 کلا    | 5. هل هناك حقوق تصويت بعصل طيها الدائن (الشخص السنائية) طى الأسهم المرهونة له هسمة أغينه؟                                                                                                    |
| 🔾 نعم 💽 کلا | 6. هل هنك مصلحة محلقة من خلال نظام استثمار جماعي مع وجود نص في الحدّ أو النظام الأساسي للنظام بنص طي عام جواز استحام حمّوق التصويت؟                                                           |

إذا أجاب مقدم الإفصاح بـ"نعم"، يجب عليه إكمال الجدول المصاحب بالبيانات المطلوبة:

|     | اسم الشركة القائمة لديها محافظ /حسابات تداول<br>إلكترونية <sup>(3)</sup> | تاريخ تحقق المصلحة * | نسبة الأسهم * | حدد الأسهم " | نوع المصلحة • | اسم الشخص المستليد • | Ŗ |
|-----|--------------------------------------------------------------------------|----------------------|---------------|--------------|---------------|----------------------|---|
| - + | انخال                                                                    | dd/mm/yyyy           | الدال         | الدل         | غیر مباشر 🗸   | الدل                 | 1 |

- اسم الشخص المستفيد \*
- نوع المصلحة \* :قائمة منسدلة (مباشرة أو غير مباشرة)
  - عدد الأسهم \*: حقل رقمي
  - نسبة الأسهم \*: لا تتجاوز 100%
  - تاريخ تحقق المصلحة \*: حقل تاريخ
- اسم الشركة القائمة لديها محافظ /حسابات تداول إلكترونية\* (3)

الإجمالي: يتم حساب عدد الأسهم ونسبة الأسهم تلقائيًا في الجدول.

|   | تسبية الأسبهم | عدد الأسهم | مجموع |
|---|---------------|------------|-------|
| % | 0.0000        | 0.0000     |       |
|   |               |            |       |

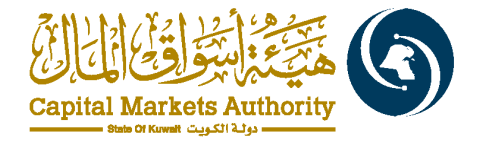

#### وظيفة التصحيح

عند تقديم الإفصاح واعتماده من قبل بورصة الكويت، سيتمكن مقدم الإفصاح من الوصول إلى وظيفة التصحيح لإجراء التعديلات الضرورية.

تشمل حالات الإفصاح الأمور التالية:

- قيد التنفيذ: تم حفظ الإفصاح ولم يقدم بعد، مع إمكانية التعديل.
  - د. تم التقديم: قيد مراجعة بورصة الكويت
  - 3. تم حفظها : إذا تمت الاحاطة من بورصة الكويت.
  - النشر: إذا تم نشر الإفصاح على موقع بورصة الكويت.
- 5. النشر مع ملاحظات: إذا تم النشر مع ملاحظات، يجب اتخاذ الإجراءات اللازمة لمعالجة تلك الملاحظات.
  - طلب مراجعة: إذا تم رفض الافصاح، يجب إعادة تقديمه.
  - الحالة "معلق": إذا تم استلام الإفصاح من خارج ساعات العمل أو كان قيد المراجعة.

إذا تمت الاحاطةمن قبل بورصة الكويت أو قامت بنشره، فسيتمكن مقدم الإفصاح من الوصول إلى وظيفة التصحيح لإجراء التعديلات اللازمة وفقاً للفقرة رقم 9.

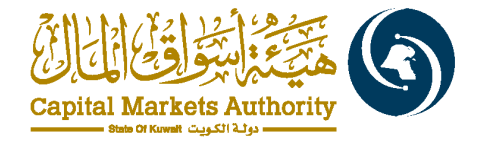

.5 نموذج إفصاح عن تغيير في مصلحة شخص مستفيد وتغيير الهدف من التملك

الإرشادات العامة:

- موعد تقديم النموذج الالكتروني رقم 2: يجب تعبئة هذا النموذج عند حدوث تغيير في ملكية شركة مدرجة بنسبة 0.5% أو تغيير في هدف الاستثمار.
  - شركات السوق الأول: يجب تعبئة النموذج باللغتين العربية والإنجليزية.
  - الأفراد، شركات السوق الرئيسي، والصناديق: يتم تعبئة النموذج باللغة العربية مع خيار تعبئته باللغة الإنجليزية أيضًا.
    - حقول التواريخ: لا يمكن قبول تواريخ مستقبلية.
    - حقول النسب المئوية: لا يجب أن تتجاوز 100% ويمكن أن تشمل كسور عشرية.
      - عدد الأسهم: يجب أن يقبل القيم العددية بدون كسور عشرية.

القسم 1: تفاصيل الفرد / الشركة

الاسم والهوية: يتم تعبئة الحقول تلقائيًا من البيانات التي تم تقديمها واعتمادها من قبل هيئة أسواق المال.

اسم مقدم الطلب والصفة: يتم إدخال هذه الحقول يدويًا بواسطة المستخدم.

نموذج إفصاح عن تغيير في مصلحة شخص مستفيد، وتغيير الهدف من التملك 🔟

#### المعلومات الأساسية عن الشخص المصبح / الجهة

|            | البيانات                                          |
|------------|---------------------------------------------------|
| شركة أ     | اسم الشخص المستفيد :                              |
| 0000000    | رقِصِم الهوية (1) / أو رقم السجل التجـــــــاري : |
| ادخال      | صفة مقدم النمسوذج (2) *:                          |
| ادخال      | اسم مقدم النموذج * :                              |
| 19/10/2024 | تاريخ التقديم/الإرسىال :                          |

القسم 2: تفاصيل الاتصال والممثل القانوني

- بيانات الاتصال: يتم سحب رقم هاتف مقدم النموذج تلقائيًا من بوابة التسجيل.
- الممثل القانوني: يتم سحب تفاصيله من البيانات المقدمة أثناء تسجيل الكيان والموافقة عليها.

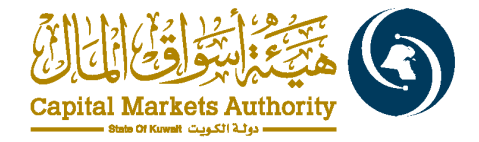

| بيانات الاتصال            |
|---------------------------|
| رقم الهاتف :              |
| رقم الفاكس :              |
| البريد الإلكتروني :       |
| تفاصيل الممثل القانوني    |
| اسم :                     |
| رقم التليفون :            |
| عنوان البريد الإلكتروني : |

#### القسم 3: الارتباط بالنموذج الالكتروني رقم 1

طريقة تقديم نموذج الإفصاح السابق عن تحقق مصلحة شخص مستفيد والهدف من التملك. \*

🔵 بوابة الإفصاح 💽 بشكل ورقي

- السؤال الأول: طريقة تقديم نموذج الإفصاح السابق عن تحقق مصلحة شخص مستفيد والهدف من التملك مع الخيارات بوابة الإفصاح أو بشكل ورقى
- بوابة الإفصاح: إذا تم تقديمه عبر البوابة، يتم تعبئة البيانات تلقائيًا بعد اختيار اسم الشركة المدرجة عبر سحب المعلومات المقدمة في النموذج رقم 1.
  - بشكل ورقى: إذا تم تقديمه ورقيًا، يجب إدخال التفاصيل يدويًا.

القسم 4: معلومات الشركة

- اختيار القطاع والشركة: من قائمة منسدلة.
- الهدف السابق من تحقيق المصلحة: من قائمة منسدلة.

|             | بياتات الشركة                         |
|-------------|---------------------------------------|
| لحتر        | اسم القطاع * :                        |
| لمتر 🗸 🗸    | اسم الشركة المدرجة* :                 |
| احتر ۷      | الهدف السابق من تحقيق المصلحة* :      |
| dd/mm/yyyy  | تاريخ الإقصاح السابق * :              |
| dd/mm/yyyy  | تاريخ تحقق التغيير *:                 |
| ) لعم 💽 کلا | هل يوجد تغيير في الهدف من المصلحة ؟ * |

تاريخ الإفصاح السابق: إدخال تاريخ الإفصاح السابق.

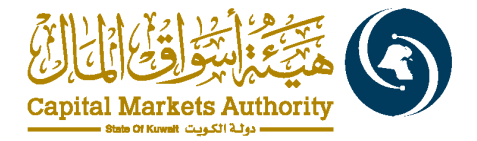

- تاريخ تحقق التغيير: إدخال التاريخ الذي وقع فيه التغيير؛ يجب أن يكون قبل التاريخ الحالي.
- تغيير الهدف: إذا كان هناك تغيير في الهدف من التملك، يتم إدخال الهدف الجديد. من خلال سؤال" :هل هناك تغييرات في الغرض من
   التملك؟ "إذا تم اختيار "نعم"، سيظهر سؤال إضافى لبيان الغرض بعد التغيير.
  - الغرض بعد التغيير :في حال وجود تغييرات في الغرض من التملك، يرجى تقديم الغرض الجديد.

| هل يوجد تغيير. في الهدف من المصلحة ؟ * | 🔾 نعم 🔵 کلا |
|----------------------------------------|-------------|
| الهدف يعد التغيير. *:                  | اختر ٧      |

#### القسم 5: طريقة تحقق المصلحة

يشمل هذا القسم 7أسئلة متعلقة بطريقة تملك الأسهم:

- هل هناك تغير في أسهم يمتلكها الشخص المستفيد و أولاده القصر المشمولون بولايته؟
- هل هناك تغير في أسهم يمتلكها الشخص المستفيد من خلال محافظ استثمارية أو حسابات تداول إلكترونية أو لدى الغير ويحتفظ بحقوق التصويت عليها؟
- 3. هل هناك تغير في أسهم مملوكة للشخص المستفيد أو مسيطر عليها في حقوق التصويت التي يحصل عليها الشخص المستفيد بشكل دائم أو مؤقت - بموجب اتفاق مع مالك هذه الاسهم؟
  - 4. هل هناك تغير في حقوق تصويت ناشئة عن الاسهم الموجودة في محفظة استثمارية أو حساب تداول إلكتروني والتي يقوم الشخص المنشأة لديه المحفظة الاستثمارية أو حساب التداول الإلكتروني (الشخص المستفيد) باستخدامها؟
    - 5. هل هناك تغير حقوق تصويت يحصل عليها الدائن (الشخص المستفيد) على الأسهم المرهونة له ضمانا لدينه؟
  - 6. هل هناك مصلحة محققة من خلال نظام استثمار جماعي مع وجود نص في النظام الأساسي للنظام ينص على عدم جواز استخدام حقوق التصويت؟
    - ٨. هل هناك حقوق التصويت ممنوحة للشخص المستفيد بموجب عقود الخيار أو العقود الآجلة؟
    - خيارات الاختيار: "نعم" أو "لا". إذا تم اختيار "نعم"، يجب استكمال الجدول المصاحب بالتفاصيل المطلوبة.

#### الحقول الجدولية:

- اسم مالك السهم
  - نوع المصلحة
  - عدد الأسهم
  - فسبة الأسهم
- تاريخ تحقق المصلحة
- اسم الشركة القائمة لديها محافظ/حسابات تداول إلكترونية (إن وجد)
  - عدد الأسهم بعد التغيير
  - نسبة التملك بعد التغيير

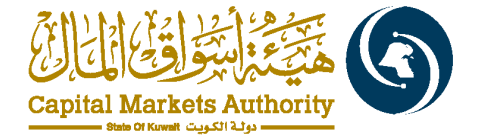

تاريخ التغيير

يتم حساب عدد الأسهم ونسبة الأسهم تلقائيًا في الجدول

| نسبة الأسهم (بعد التغيير)<br>س | عدد الأسهم (بعد التقيير) | نسبة الأسهم (قبل التغيير)<br>%        | عدد الأسهم (قبل التقوير)      | مجموع        |
|--------------------------------|--------------------------|---------------------------------------|-------------------------------|--------------|
|                                |                          | وني رقم 1 إذا تم تقديمه خارج البوابة. | قي: يجب إرفاق النموذج الالكتر | التقديم الور |

| دل                        | الثفاصيل:                                                             |
|---------------------------|-----------------------------------------------------------------------|
|                           |                                                                       |
|                           | ي فقر تعاذح الاقصاح السابق، عن تحقق مصلحة فيغص مستقده العنف من الثماك |
| No file chosen Choose Fil |                                                                       |

وظيفة التحديث والتصحيح: بعد موافقة البورصة، يمكن للمستخدم الوصول إلى وظائف التحديث والتصحيح. للحصول على طريقة تقديم التحديث أو التصحيح يجب مراجعة فقرة 9 و 10.

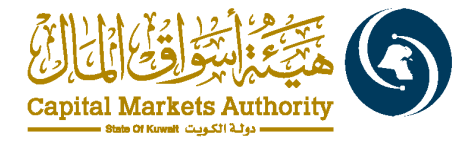

6. نموذج 3 - الإفصاح عن المجموعة والهدف من التملك

بالإشارة إلى اللائحة التنفيذية – الكتاب العاشر الإفصاح (3)

#### الإرشادات العامة

- موعد تقديم النموذج 3 : يجب تقديم النموذج عند وصول مجموع التملك المجمع إلى نسبة 5٪ أو أكثر من رأس مال الشركة المدرجة.
  - شركات السوق الأول: يجب تعبئة النموذج باللغة العربية والإنجليزية.
  - الأفراد، شركات السوق الرئيسي، والصناديق: يجب تعبئة النموذج باللغة العربية، مع خيار إضافي لتعبئته باللغة الإنجليزية.
    - حقول التواريخ : لا تقبل هذه الحقول تواريخ مستقبلية.
    - حقول النسب : لا يجوز أن تتجاوز 100٪، ويُسمح بإدخال أرقام عشرية.
      - عدد الأسهم : يتم قبول قيم رقمية فقط بدون كسور.

القسم الأول: تفاصيل الفرد/الشركة

- اسم الشخص المستفيد ورقم السجل التجاري/رقم البطاقة : يتم تعبئتها تلقائيًا من بيانات الكيان المعتمدة.
  - الشخص المسؤول والصفة :هذه الحقول هي حقل نصي حر يتم إدخالها من قبل المستخدم.

|            | تفاصيل الجهة            |
|------------|-------------------------|
|            | التغاصيل                |
| شركة أ     | اسم الشخص المستقيد :    |
| 0000000    | رقم السجل التجاري :     |
| 19/10/2024 | تاريخ التقديم/الإرسال : |
| ادخال      | الشخص المسؤول * :       |
| ادخال      | الصفة * :               |

القسم الثاني: تفاصيل الاتصال والممثل القانوني

تفاصيل الاتصال :يتم سحب رقم الهاتف الخاص بمقدم الإفصاح تلقائيًا.

الممثل القانوني: يتم سحب بيانات الممثل القانوني من التسجيل السابق في هيئة أسواق المال.

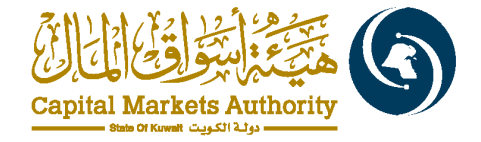

| بيانات الاتصال         |
|------------------------|
| رقم الهاتف :           |
| رقم الفاكس :           |
| البريد الإلكتروني :    |
|                        |
| تفاصيل الممثل القانوني |
| اسم :                  |
| رقم التليفون :         |
|                        |

القسم الثالث: بيانات الشركة

عنوان الايميل :

- اختيار القطاع والشركة المدرجة :يتم الاختيار من قائمة منسدلة.
  - السبب السابق للتملك: يتم الاختيار من القائمة المتاحة.
- عدد الأسهم وتاريخ تحقق المصلحة :يتم إدخال عدد الأسهم وتاريخ التملك يدويًا.

| بيانات الشركة                       |            |
|-------------------------------------|------------|
| اسم القطاع * :                      | الخنر 🗸    |
| اسم الشركة المدرجة * :              | الحتر      |
| عدد أسهم رأس مال الشركة المدرجة * : | الدال      |
| تاريخ الحصول على هذه المصلحة * :    | dd/mm/yyyy |

القسم الرابع: الملكية

الجدول المرافق :يجب تعبئة الجدول التالي:

- نوع مقدم الإفصاح: يتم الاختيار من قائمة منسدلة.
  - اسم مقدم الإفصاح.
  - الملكية قبل التغيير: (اختياري).
  - الملكية بعد التغيير: (إلزامي).

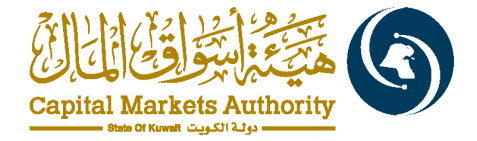

#### يمكن لمقدم الإفصاح إضافة أو حذف صفوف في الجدول.

| م. | فاصيل المصلحة |         | الملكية قبل التغيير (إن وجد) |             | الملكية الحالية |             |               |                |
|----|---------------|---------|------------------------------|-------------|-----------------|-------------|---------------|----------------|
|    | نوع الجهة *   | الاسم " | عدد الأسهم                   | نسبة الأسهم | كما في تاريخ    | حد الأسهم " | نسبة الأسهم * | کما في تاريخ * |
| 1  | الحتر ~       | الدخال  | الدال                        | الدل        | dd/mm/yyyy      | ادخال       | الدل          | dd/mm/yyyy     |

#### الحساب التلقائي للأسهم والنسب :يتم حساب عدد الأسهم ونسبة التملك تلقائيًا قبل وبِعد التغيير.

| نسبة الأسهم (بعد التغيير) | عدد الأسهم (بعد التغيير) | نسبة الأسهم (قبل التغيير) | عدد الأسبهم (قبل التغيير) | مجموع |
|---------------------------|--------------------------|---------------------------|---------------------------|-------|
| %                         |                          | %                         |                           |       |

#### الغرض من التملك:

#### يجب تقديم الغرض السابق والجديد من التملك.

|   |       | الهدف من تحقق المصلحة |
|---|-------|-----------------------|
| ~ | المتر | الهدف السابق :        |
| ~ | المتر | الهدف الحالي * :      |

#### المرفقات:

مرفق هيكل تنظيمي أو رسم بياني:يجب إضافة المرفق بواسطة مقدم الإفصاح.

|   |                |             | هيكل الملكية                                                                                               |
|---|----------------|-------------|----------------------------------------------------------------------------------------------------|
| ( | No file chosen | Choose File | رسم بياتي أو هيكل تنظيمي يوضح العلاقة بين الشخص<br>المستقد و شركاته التاريق والشركات التي بماك سيط 5 فعلية |
|   |                |             | السبية 6-00- المبية 10-00- التي ولد الي 10-00 منية.<br>اطليها * :                                          |

#### وظيفة التصحيح والتحديث:

بعد تقديم الإفصاح مراجعته من بورصة الكويت، سيتمكن مقدم الإفصاح من الوصول إلى وظيفة التصحيح والتحديث لإجراء التعديلات المطلوبة.

للحصول على طريقة تقديم التحديث أو التصحيح يجب مراجعة فقرة 9 و 10.

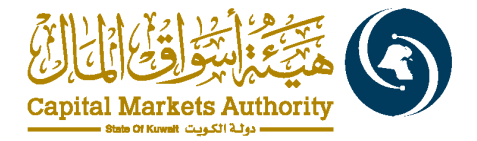

7. نموذج إفصاح الشخص المطلع لدى الشركة المدرجة بعد التعامل في الأوراق المالية للشركة المدرجة أو الشركة الأم (بالإشارة إلى اللائحة التنفيذية – الكتاب العاشر الإفصاح 6)

الإرشادات العامة

- موعد تقديم النموذج 6:
   يجب على جميع المطلعين تقديم هذا النموذج فور تنفيذ أي معاملة.
  - شركات السوق الأول: يجب تعبئة النموذج باللغتين العربية والإنجليزية.
- شركات السوق الرئيسي والصناديق والأفراد: يجب تعبئة النموذج باللغة العربية، مع خيار إضافي لتعبئته باللغة الإنجليزية.
  - حقول النسب: لا يجوز أن تتجاوز /100، ويمكن استخدام أرقام عشرية.
    - عدد الأسهم: يتم قبول قيم رقمية فقط بدون كسور.

القسم الأول: تفاصيل الفرد/الشركة

- اسم الشخص المفصح ورقم البطاقة/السجل التجاري:
   يتم سحبه تلقائيًا استنادًا إلى بيانات الكيان المسجلة والمعتمدة من هيئة أسواق المال.
  - اسم الشركة التي يعمل بها الشخص ورمز الشركة ورقمها:
     هذه الحقول يدوية ويجب إدخالها من قبل المستخدم.

| نموذج إفصاح الشخص المطلع لدى الشركة المدرجة بعد التعامل في الأوراق المالية للشركة المدرجة أو الشركة الأم 🔰 |            |  |
|----------------------------------------------------------------------------------------------------|------------|--|
| المعلومات الأساسية عن الشخص المفصح/ الجهة                                                                  |            |  |
| التقاصيل                                                                                                   |            |  |
| اسم المقصح *:                                                                                              | شرکة ا     |  |
| اسم الشركة التي يعمل لديها *:                                                                              | الدَّال    |  |
| رقم الهوية / السجل التجاري لمقدم الطلب * :                                                                 | 0000000    |  |
| رمز الشركة :                                                                                               | لدخل       |  |
| رقم السجل التجـــــاري :                                                                                   | النخال     |  |
| المنصب / الوظيفة *:                                                                                        | النغال     |  |
| تاريخ التقديم/الإرسال:                                                                                     | 28/10/2024 |  |

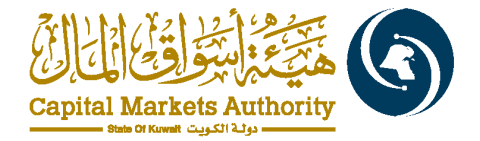

#### القسم الثاني: نوع التداول

• نوع التداول:

هذا الحقل إلزامي ويتم اختياره من قائمة منسدلة.

| اختر •          | نوع التعامل *:                                                 |
|-----------------|----------------------------------------------------------------|
| اختر            | يتم التعامل لحساب :                                            |
| شراء            | 🔾 مقدم الطلب                                                   |
| نقل الملكية من  | نحد الأبناء المشمولين بولايته أو وكيلاً أو وصياً أو قيما عليهم |
| اخرى            | شخص اعتباري يمتلك به الشخص المطلع لدى الشركة المدرجة نسب       |
| نقل الملكية إلى | التقاصيل:                                                      |

القسم الثالث: اختيار نوع التعامل لحساب:

- مقدم الطلب،
- أحد الأبناء المشمولين بولايته أو وكيلاً أو وصياً أو قيما عليهم
- شخص اعتباري يمتلك به الشخص المطلع لدى الشركة المدرجة نسبة 50 % أو أكثر
  - تغيير الحقول بناءً على نوع المعاملة:

تختلف الحقول إذاتم التداول مباشرة أو عبر محفظة استثمارية

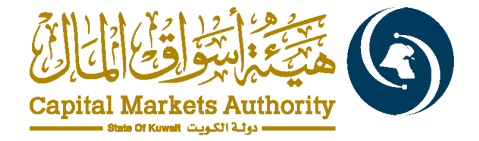

| يتم التعامل لحساب :                              |                                       |
|--------------------------------------------------|---------------------------------------|
| المقدم الطلب الملب                               |                                       |
| هل تستثمر بشكل مباشر أم من خلال محفظة استثمارية؟ | 🔾 مباشر 🔵 من خلال المحفظة الاستثمارية |
| رقم تداول *:                                     | النذل                                 |
| اسم الورقة المالية *:                            | الختر م                               |
| رقم :                                            |                                       |
| رمز :                                            |                                       |
| تاريخ الصفقة *:                                  | dd/mm/yyyy                            |
| عدد الأسهم *:                                    | الدخال                                |
| السعر *:                                         | الدخال                                |
| رصيد الأوراق المالية بعد التعامل الحالي *:       | الخال                                 |
| علاقة :                                          | ● الشركات المدرجة ◯ الشركة الأم       |

يجب ادخال رقم التداول وعدد الأسهم والسعر ورصيد الأوراق المالية بعد التعامل الحالي كحقل نصي حر.

يجب اصافة تاريخ الصفقة واختيار اسم الورقة المالية من القائمة المنسدلة.

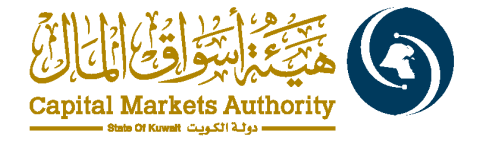

| هل تستثمر بشكل مباشر أم من خلال محفظة استثمارية؟ | 🔵 مباشر 🧿 من خلال المحفظة الاستثمارية             |
|--------------------------------------------------|---------------------------------------------------|
| اسم الشركة القائمة لديها المحفظة الاستثمارية *:  | النذل                                             |
| رقم المحفظة الاستثمارية *:                       | النقال                                            |
| اسم الورقة المالية *:                            | لختر ~                                            |
| رقم:                                             |                                                   |
| رمز :                                            |                                                   |
| تاريخ الصفقة *:                                  | dd/mm/yyyy                                        |
| عدد الأسبهم *:                                   | النفال                                            |
| المىعن *:                                        | المخال                                            |
| رصيد الأوراق المالية بعد التعامل الحالي *:       | (المخال                                           |
| علاقة :                                          | <ul> <li>الشركات المدرجة ) الشركة الأم</li> </ul> |

يجب ادخال اسم الشركة القائمة لديها المحفظة الاستثمارية، ورقم المحفظة الاستثمارية، وعدد الأسهم والسعر ورصيد الأوراق المالية بعد التعامل الحالي كحقل نصي حر.

يجب اضافة تاريخ الصفقة واختيار اسم الورقة المالية من القائمة المنسدلة.

وظيفة التصحيح بعد التقديم:

 بعد تقديم الإفصاح واعتماده من بورصة الكويت، سيتمكن مقدم الإفصاح من الوصول إلى وظيفة التصحيح لإجراء التعديلات المطلوبة كما موضح في الفقرة رقم 9.

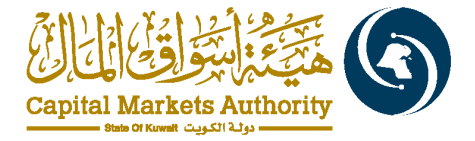

 النموذج الإلكتروني 14: عمليات البيع أو الشراء المسموح بها للمسيطرين على أسهم الشركة المدرجة (اللائحة التنفيذية، الكتاب 9، النموذج 6)

الإرشادات العامة

يجب تقديم النموذج الإلكتروني 14. من قبل الشخص المسيطر .

القسم 1:معلومات المستخدم المعني بالإفصاح

- يتم سحب تفاصيل المفصح وبيانات الاتصال تلقائيًا من نموذج التسجيل.
- يجب على المستخدم المعني بالإفصاح إضافة اسم الشركة المدرجة من القائمة المنسدلة وإجمالي نسبة الملكية وتاريخ الطلب.
  - في اجمالي نسب الملكية، حقل رقمي حر ولا يمكن إضافة رقم اعلى من 100%.

|            | نموذج بشأن بيع أن شراء المعيطر على شركة مدرجة 🏢 |
|------------|-------------------------------------------------|
|            | تفاصيل الجهة                                    |
|            | اسم مقدم اللموذج                                |
| شركة أ     | اسم الشقص المسيطر :                             |
| 0000000    | رقىسىسم الهويىة / أو رقم المنجل التجسسسيساري :  |
| الخر ب     | اسم الشركة المدرية *:                           |
| الدخل      | إجمالي نسبة الملكية (مباشر وغير مباشر) *:       |
| dd/mm/yyyy | تاريخ الطلب *:                                  |
| 27/10/2024 | تاريخ التقديم/الإرسال :                         |

#### القسم الثاني: نيابة عمن تقوم بتقديم النموذج

القائمة المنسدلة {فرد، شركة، مجموعة، أطراف متحالفة}

| النيابة عن من تقوم بتقديم نموذج الإفصاح؟ • | ( شكمن طبيعي               |
|--------------------------------------------|----------------------------|
| شخص طبیر<br>ت انتداول                      | شخص طليعي<br>د جمر اجراد م |
| التعامل •:                                 | ىخەن ئىلبارى<br>آ مجىرىمة  |
| بة •:                                      | اطراف متدافة<br>           |

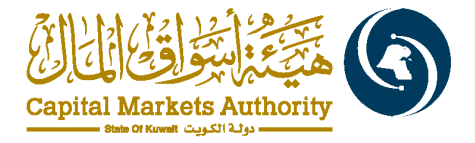

#### إذا تم اختيار مجموعة أو أطراف متحالفة، يمكن إضافة أي عدد من الصفوف لإدراج الاسم ونسبة الملكية في الجدول المطلوب.

|                | ~ | مجمر عة<br>ا | بالليابة عن من تقوم بلقديم تموذج الإقصاح؟ * |
|----------------|---|--------------|---------------------------------------------|
|                |   |              | تقاصيل الملكية                              |
| سبة الملكية °: |   |              | الإسم":                                     |
| - + Licit      |   |              | 1 (مدل                                      |
|                |   |              |                                             |

#### القسم الثالث: بيانات التداول

بياتات التداول

نوع التداول: إلزامي – يجب اختيار {البيع(لا يمكن ان تقل عن 30%)، البيع والشراء، تخارج الى أقل من 30%}

| نوع التعامل *:                 | اختر.                       |
|--------------------------------|-----------------------------|
| الكمية *:                      | اختر                        |
|                                | بيع (لا يمكن ان عقل عن 30%) |
| ىسىيە مىويە ":                 | بنع وشراء                   |
| نطاق النداول المسموح به (%) *: | %تخارج الی ما دون 30        |

- الكمية: إلزامية حقل رقمي حر
- النسبة المئوية %: إلزامية حقل النسبة
- نطاق التداول المسموح به (%) حقل إلزامي: من وإلى (النسبة المئوية)
- فترة التداول يتم احتسابها تلقائيًا وفقًا لتاريخ الطلب المقدم في القسم الأول.

|                   |                             | بيانات التداول                 |
|-------------------|-----------------------------|--------------------------------|
|                   | بيع (لا يمكن ان تقل عن 30%) | نوع التعامل *:                 |
| هذا النص اجباري 🛛 | ادخل                        | الكمية *:                      |
|                   | انخل                        | نسبة ملوية *:                  |
| ا <b>ئى</b> اندال | من الخال                    | نطاق النداول المسموح به (%) *: |
| الى 31/12/2024    | من 27/10/2024               | فترة التداول *:                |

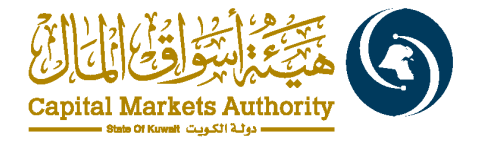

#### وظيفة التصحيح بعد التقديم:

- بعد تقديم الإفصاح واعتماده من بورصة الكويت، سيتمكن مقدم الإفصاح من الوصول إلى وظيفة التصحيح لإجراء التعديلات المطلوبة.
  - بعد قيام البورصة بمراجعة الإفصاح واتخاذ الاجراء، سيتاح للمفصح خاصية التصحيح.

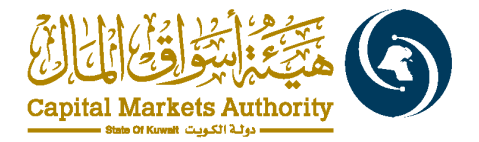

خاصية التصحيح

**خاصية التصحيح متوفرة:** سيتاح لجميع النماذج الإلكترونية المطلوب تصحيحها.

| تعبدي         |                 |               |                                   |
|---------------|-----------------|---------------|-----------------------------------|
|               |                 |               | العربية إنجليزي                   |
|               |                 | ، من الثملك 🛄 | نموذج الإفصاح عن المجموعة، والهدف |
| $\checkmark$  |                 |               | تقاصيل الجهة                      |
|               | بيرانات الأتصال |               | التغاصيل                          |
| 965-000000000 | رقم الهاتف :    | شرکه آ        | اسم الشخص المستفيد :              |
|               | رقم الفاكس :    | 0000000       | رقم السجل التجاري :               |

رقم النسخة: سيتم تغيير رقم النسخة في كل إفصاح تصحيحي عن طريق إضافة +0.1. على سبيل المثال، يتم تصحيح الإفصاح رقم 1، وسيبقى رمز الإفصاح كما هو دون تغيير، وسيتم تغيير رقم النسخة إلى 1.1.

**توقيت التصحيح**: ستكون خاصية التصحيح متاحة للمستخدم المعنى بالإفصاح بعد الحصول على موافقة بورصة الكويت.

|         |                      |              |                         |                   |                    |             | ، قيد التنفيذ        | الإفصاحات         |
|---------|----------------------|--------------|-------------------------|-------------------|--------------------|-------------|----------------------|-------------------|
| ~       | حالة الإفصاح<br>الكل |              | إلى تاريخ<br>dd/mm/yyyy |                   | ارىخ<br>dd/mm/yyyy | <u>من :</u> | و الإفصاح            | اسم نموذج<br>الكل |
|         |                      |              |                         |                   |                    |             | مىنج                 | بحث               |
| الإجراء | تاريخ التقديم        | مسار الثقديم | رقم النسخة              | تقييد نشر البورصة | حالة الإفصاح       | رمز الإفصاح | إسم نموذج الإفصباح   | e                 |
|         | البحث                |              | البحث                   | البحث             | جميع البنود 🗸      | البحث       | نموذج الكتروني 🗸     |                   |
| عرض     | 21:10:49 28/10/2024  | اضنط للعرض   | 1.1                     | کلا               | تم التقديم         | C_25        | نموذج الكتروني رقم 3 | 1                 |

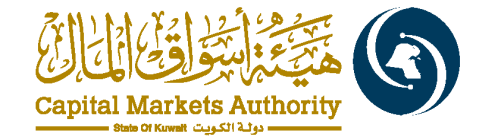

|         |                      |              |                       |                   |                          |             | فصاحات               | أرشيف الإا        |
|---------|----------------------|--------------|-----------------------|-------------------|--------------------------|-------------|----------------------|-------------------|
| ~       | حالة الإقصاح<br>الكل |              | ی تاریخ<br>dd/mm/yyyy | )                 | اریخ<br>dd/mm/yyyy       | من i        | ا الإقصاح            | اسم نموذج<br>الکل |
|         |                      |              |                       |                   |                          |             |                      | بحث               |
| الإجراء | تاريخ التقديم        | مسار التقديم | رتم النسخة            | تقييد نشر البورصة | حالة الإنصباح            | رمز الإفصاح | إسم نموذج الإفصاح    | e                 |
|         | البحث                |              | البحث                 | البحت             | جميع البنود 🗸            | البحت       | نموذج الكتروني 🗸     |                   |
| عرض     | 00:32:39 05/08/2024  | اضبغط للبرض  | 1                     | צע                | تم النشر في بورصة الكويت | C_25        | نموذج الكتروني رقم 3 | 1                 |

إ**مكانية تعديل الحقول**: سيتم ملء جميع الخانات تلقائيًا من الإفصىاح السابق ويمكن تعديلها.

يجب على المستخدم المعني بالإفصاح إضافة المعلومات الخاصة بالافصاح التصحيحي للنموذج رقم6. عند تغيير الهدف في النموذج رقم 2 و 3، يجب تعبئة الحقول الموجودة ادناه.

| نموذج الإعلان التصحيحي             |            |  |
|------------------------------------|------------|--|
| عنوان الإعلان *:                   | لخل        |  |
| تاريخ الإعلان السابق *:            | 04/08/2024 |  |
| البيان الفاطئ في الإعلان السابق ": | لاخل       |  |
| تصحيع الغطأ *:                     | لدنل       |  |
| ييان أسباب العطأ ":                | لینل       |  |
|                                    |            |  |

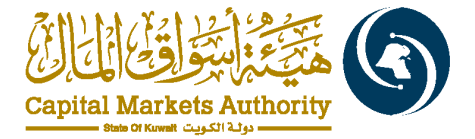

#### 10. خاصية التحديث

#### خاصية التحديث متوفرة للنماذج:

النماذج الإلكترونية 2 و3: يجب تقديم أي تحديث على الملكية أو الهدف من الاستثمار، من خلال خاصية التحديث.

| تحبيك تصبيعي  |                |             |                                   |
|---------------|----------------|-------------|-----------------------------------|
|               |                |             | العربية إنجليزي                   |
|               |                | من التملك 🔟 | نموذج الإفصاح عن المجموعة، والهدف |
| $\sim$        |                |             | تقاصيل الجهة                      |
|               | بيانات الأتصال |             | التغاصيل                          |
| 965-000000000 | رقم الهاتف :   | شركة أ      | اسم الشخص المستفيد :              |
|               | رقم الفاكس :   | 0000000     | رقم السجل التجاري :               |

#### إمكانية تحديث الحقول

سيتم تعبئة جميع الخانات تلقائيًا من الإفصاح السابق وستكون قابلة للتقديم في النماذج الإلكترونية 2 و3.

#### رقم النسخة

سيتم تغيير رقم النسخة في كل تحديث من خلال إضافة +1. على سبيل المثال، يتم تحديث الافصاح 1، وسيظل رمز الإفصاح كما هو دون تغيير، وسيتم تغيير رقم النسخة إلى 2.

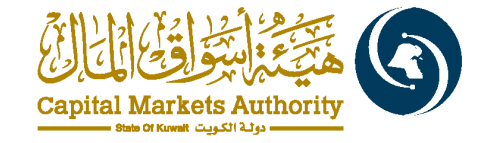

|         |                        |               |                           |                   |                          |             | احات قيد التنفيذ     | الإقصا            |
|---------|------------------------|---------------|---------------------------|-------------------|--------------------------|-------------|----------------------|-------------------|
|         | حالة الإقصاح           |               | ی تاریخ<br>طرا سیم معمد ( | ni                | من تاريخ                 |             | موذج الإفصاح         | إسم تم            |
| (°      |                        |               |                           |                   |                          | ( Č         |                      |                   |
|         |                        |               |                           |                   |                          |             | بحث منبح             |                   |
| الإجراء | تاريخ التقديم          | مسار التقديم  | رقم النسخة                | تغييد نشر البورصة | حالة الإفصاح             | رمز الإفصاح | إسم نموذج الإفصاح    | e                 |
|         | البحث                  |               | البحث                     | البحث             | جميع البلود 🗸            | البحث       | جميع البنود ٧        |                   |
| عرض     | 28/10/2024<br>21:40:59 | اضغط للعرض    | 2                         | צע                | تم التقديم               | C_24        | نموذج الكتروني رقم 2 | 1                 |
| -       |                        |               |                           |                   |                          |             | ا<br>قد ا دام        | 641.2.P.1         |
|         |                        |               |                           |                   |                          |             |                      | ارسيف الإد        |
| ~       | حالة الإقصاح<br>الكل   |               | تاریخ<br>dd/mm/yyyy       |                   | تاريخ<br>dd/mm/yyyy É    |             | ) الإفصاح            | اسم تمودج<br>الکل |
|         |                        |               |                           |                   |                          |             | مسح ا                | بحث               |
| الإجراء | تاريخ للتغنيم          | معدان الثقديم | ركم النسخة                | تقييد نشر البورصة | حالة الإفصناح            | رمز الإفصاح | إسم نموذج الإفصباح   | e                 |
|         | البحث                  |               | البحث                     | البحث             | جميع البلود 🗸            | البحث       | لموذج الكاتروني 🗸    |                   |
| عرض     | 00:29:17 05/08/2024    | اضنط للبرض    | 1                         | کلا               | تم النشر في بورصة الكويت | C_24        | نموذج الكتروني رقم 2 | 1                 |

#### توقيت التحديث

ستكون وظيفة التحديث متاحة للمستخدم المعني بالإفصاح بعد الحصول على موافقة بورصة الكويت.